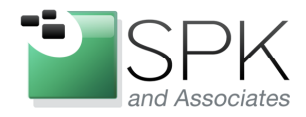

*SPK and Associates* 900 E Hamilton Ave, Ste.100 Campbell, CA 95008

# Creating Patch Install Areas for IBM Rational Tools

Ronald D. Ross (rross@spkaa.com)

In this article we want to talk about how to create install patch areas for 7.0.1 releases of IBM Rational tools. With the advent of 7.1, there is now something called the Installation Manager, which handles matters related to install and patching very well. But for older releases, a more manual approach is called for, which can be a bit mysterious if one has not previously dealt with it. Since these older releases are still very prevalent, it's worth looking at the details of how to create a patched install area.

The first (and obvious) thing that needs to be done is to acquire the base version of any software to be patched. These can be downloaded from IBM and usually come with a cryptic name. Here are some examples of IBM Rational tool packages:

C11QHML - ClearCase 7.0.1

C11QJML - ClearQuest 7.0.1

C11QLML - RequisitePro 7.0.1

C11R2NA - TestManager 7.0.1

| 😂 ccase_7.0.1.0                                                                                                    |   |                                                                                                    |                                                          |                                                                                           |                                                                                                    |
|----------------------------------------------------------------------------------------------------|---|----------------------------------------------------------------------------------------------------|----------------------------------------------------------|-------------------------------------------------------------------------------------------|----------------------------------------------------------------------------------------------------|
| File Edit View Favorites Tools Help                                                                                                    |   |                                                                                                    |                                                          |                                                                                           |                                                                                                    |
| 🔇 Back 👻 🕥 - 🏂 🔎 Search 🞼 Folders 🛄 -                                                                                                    |   |                                                                                                    |                                                          |                                                                                           |                                                                                                    |
| Address 🛅 \\europe\ccase_rls\ccase_7.0.1.0                                                                                                    |   |                                                                                                    |                                                          |                                                                                           | 💌 🋃 Go                                                                                                    |
| Folders                                                                                                    | × | Name 🔺                                                                                                    | Size                                                     | Туре                                                                                      | Date Modified                                                                                                    |
| <ul> <li>⊕ ⊇ 2003.06.15</li> <li>⇒ ⊂ case_7.0.1.0</li> <li>⊕ ⊇ ClearQuest_7.0.1_Win</li> <li>⊕ ⊇ Cl1QHMzip</li> <li>⊕ ① Cl1QHMzip</li> <li>⊕ ① Cl1QLML.zip</li> <li>⊕ ① Cl1R2NA.zip</li> <li>⊕ □ ccase_7.0.1.9</li> <li>⊕ ⊂ ccase_7.1.1</li> <li>⊕ ⊂ ccase_7.1.1</li> <li>⊕ ⊂ ccase_7.1.2</li> <li>⊕ ⊂ ccase_7.1.2</li> <li>⊕ ⊂ ccase_7.1.2</li> <li>⊕ ⊂ ccase_7.1.2</li> <li>⊕ ⊂ ccase_7.1.2</li> <li>⊕ ⊂ ccase_7.1.2</li> <li>⊕ ⊂ ccase_7.1.2</li> <li>⊕ ⊂ ccase_7.1.2</li> <li>⊕ ⊂ ccase_7.1.2</li> <li>⊕ ⊂ ccase_7.1.2</li> <li>⊕ ⊂ ccase_7.1.2</li> <li>⊕ ⊂ ccase_7.1.2</li> <li>⊕ ⊂ ccase_7.1.2</li> </ul> |   | ClearQuest_7.0.1_Win<br>Patches<br>C11QHML.zip<br>C11QHML.zip<br>C11QLML.zip<br>C11QLML.zip<br>C11RZNA.zip | 1,257,381 kB<br>1,983,041 kB<br>757,575 kB<br>517,757 kB | File Folder<br>File Folder<br>Compressed (zippe<br>Compressed (zippe<br>Compressed (zippe | 7/16/2010 2:43 PM<br>6/29/2011 4:50 PM<br>7/9/2010 2:41 PM<br>7/9/2010 3:12 PM<br>11/29/2007 11:15 AM<br>11/29/2007 12:18 PM |

In the screenshot above, we can see zip files for all the previously mentioned Rational software packages. We note that one of these (ClearQuest) has been expanded into a directory from the zip file. Our install example will be using ClearCase, so expanding the ClearCase zip file acquired from IBM (C11QHML) is then the next step:

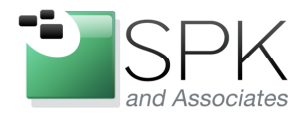

PII. 000-310-4340

*SPK and Associates* 900 E Hamilton Ave, Ste.100 Campbell, CA 95008

| 😂 ccase_7.0.1.0                               |   |                                                                                                    |      |                                                                                           |                                                                                                    |
|-----------------------------------------------|---|----------------------------------------------------------------------------------------------------|------|-------------------------------------------------------------------------------------------|----------------------------------------------------------------------------------------------------|
| File Edit View Favorites Tools Help           |   |                                                                                                    |      |                                                                                           | 2                                                                                                    |
| 🔇 Back 🔹 🕥 - 🏂 🔎 Search 🎼 Folders 🏢 •         |   |                                                                                                    |      |                                                                                           |                                                                                                    |
| Address 🛅 \\europe\ccase_rls\ccase_7.0.1.0    |   |                                                                                                    |      |                                                                                           | 💌 🋃 Go                                                                                                    |
| Folders                                       | × | Name 🔺                                                                                                    | Size | Туре                                                                                      | Date Modified                                                                                                    |
| <ul> <li>              € 2003.06.15</li></ul> |   | ClearQuest_7.0.1_Win<br>Patches<br>ClearQuest_c.<br>Cli<br>Search<br>Cli<br>Extract All<br>Cli<br>Extract All<br>Cli<br>Scan for threats<br>Make Available Offli<br>Open With<br>WinMerge<br>Send To<br>Cut<br>Copy |      | File Folder<br>File Folder<br>Compressed (zippe<br>Compressed (zippe<br>Compressed (zippe | 7(16/2010 2:43 PM<br>6/29/2011 4:50 PM<br>7/9/2010 2:41 PM<br>7/9/2010 3:12 PM<br>11/29/2007 11:15 AM<br>11/29/2007 12:18 PM |

As seen in the screenshot above, right click on the ClearCase zip file and select "Extract All..."

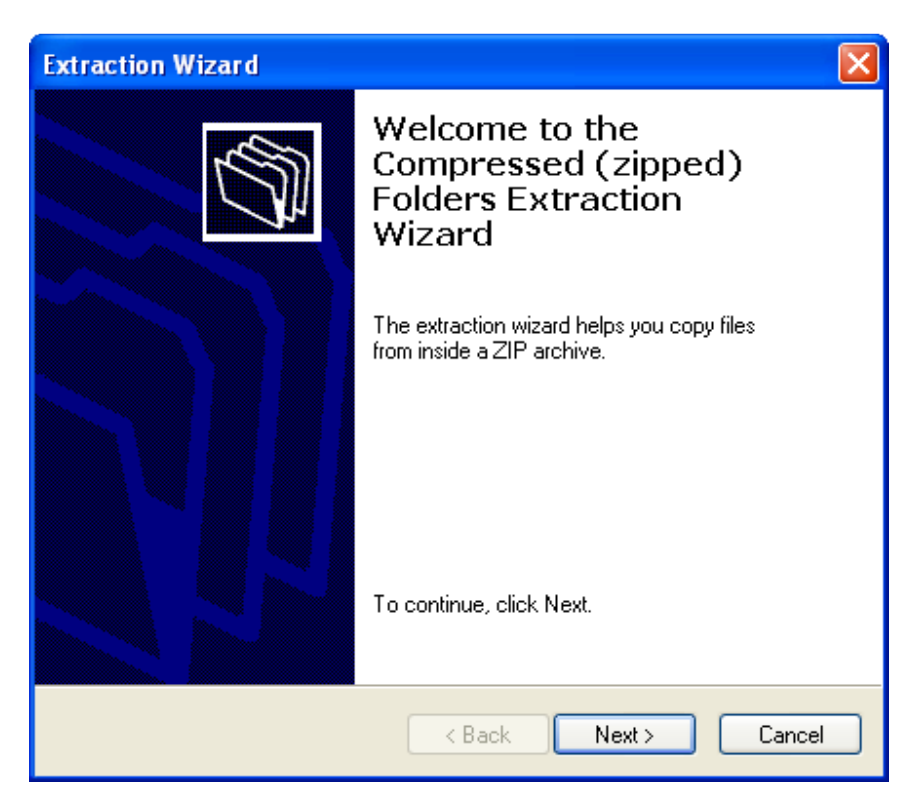

Click Next to begin uncompressing the zip file.

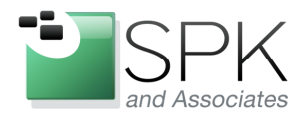

PII. 000-3 IU-4340

*SPK and Associates* 900 E Hamilton Ave, Ste.100 Campbell, CA 95008

| Extraction Wizard                                          |                                                                                    |
|------------------------------------------------------------|------------------------------------------------------------------------------------|
| <b>Select a Destinati</b><br>Files inside the Z<br>choose. | P archive will be extracted to the location you                                    |
|                                                            | Select a folder to extract files to.<br>Files will be extracted to this directory: |
| N/h                                                        | Veurope\ccase_rls\ccase_7.0.1.0\C11QHML<br>Browse                                  |
|                                                            | Password                                                                           |
| VIT                                                        | Eutrophica                                                                         |
|                                                            |                                                                                    |
|                                                            | < Back Next > Cancel                                                               |

Note that the default folder into the zip file will be decompressed has the same name as the zip file itself. This is not especially useful, due to the mostly meaningless name. Edit the directory window to give the directory folder a meaningful name:

| Extraction Wizard<br>Select a Destinati<br>Files inside the Z<br>choose. | on<br>IP archive will be extracted to the location you                                                                                                    |
|--------------------------------------------------------------------------|----------------------------------------------------------------------------------------------------|
|                                                                          | Select a folder to extract files to.<br>Files will be extracted to this directory:<br>e\ccase_rts\ccase_7.0.1.0 <sup>+</sup> ClearCase_7.0.1_Win<br>Browse<br>Password<br>Extracting |
|                                                                          | < Back Next > Cancel                                                                                                    |

Click Next to begin the extraction.

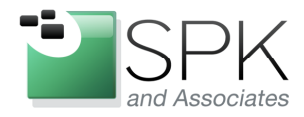

FII. 000-310-4340

*SPK and Associates* 900 E Hamilton Ave, Ste.100 Campbell, CA 95008

| Ccase 7.0.1.0                                            |                                                                                                    |                                                                                                    |                                                                  |                                                                                                    |                                                                                                    |
|----------------------------------------------------------|----------------------------------------------------------------------------------------------------|----------------------------------------------------------------------------------------------------|------------------------------------------------------------------|----------------------------------------------------------------------------------------------------|----------------------------------------------------------------------------------------------------|
| A Select a Destinatio<br>Files inside the ZIF<br>choose. | n<br>Parchive will be extracted to the location you                                                                                                    |                                                                                                    |                                                                  |                                                                                                    | 👻 🋃 Go                                                                                                    |
| F                                                        | Select a folder to extract files to.<br>Files will be extracted to this directory:<br>e\ccase_r(s\ccase_7.01.0\ClearCase_7.01_Win)<br>Browse.,<br>Password<br>Extracting<br>KBack Next> Cancel | Name ClearQuest_7.0.1_Win<br>Patches<br>Cl1QHML.zp<br>Cl1QHL.zp<br>Cl1QML.zp<br>Cl1QLML.zp<br>Cl1R2NA.zp<br>ClaarCase_7.0.1_Win | 5іге<br>1,257,381 КВ<br>1,963,041 КВ<br>757,575 КВ<br>517,757 КВ | Type<br>File Folder<br>File Folder<br>Compressed (zippe<br>Compressed (zippe<br>Compressed (zippe<br>File Folder | Date Modified<br>7/16/2010 2:43 PM<br>6/29/2011 4:50 PM<br>7/9/2010 2:41 PM<br>7/9/2010 3:12 PM<br>11/29/2007 11:15 AM<br>11/29/2007 12:16 PM<br>6/30/2011 2:03 PM |

We can see the bar graph monitoring the extraction progress, and also creating the extraction directory which is marked in red. When the extraction completes, we will see the screenshot shown next:

| Extraction Wizard                          |                                                                                                    |
|--------------------------------------------|----------------------------------------------------------------------------------------------------|
| Extraction Complete<br>Files have been suc | ccessfully extracted from the ZIP archive.                                                                                                    |
|                                            | Files have been successfully extracted to the following directory:<br>\\europe\ccase_rls\cca\ClearCase_7.0.1_Win<br>To see your extracted files, check the box below:<br>✓ Show extracted files<br>Press finish to continue. |
|                                            | CBack Finish Cancel                                                                                                    |

The file extraction is completed, uncheck the "Show extracted files" checkbox (unless you want another window opened) and click Finish. We are now ready to create an install area. First navigate down into the directory just created from the zip file:

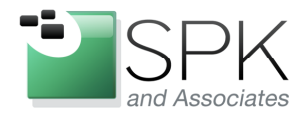

# www.spkaa.com

Ph: 888-310-4540

*SPK and Associates* 900 E Hamilton Ave, Ste.100 Campbell, CA 95008

| ClearCase_7.0.1_Win                                            |   |                  |          | 1                     |         |
|----------------------------------------------------------------|---|------------------|----------|-----------------------|---------|
| File Edit View Favorites Tools Help                            |   |                  |          |                       | 1       |
| 🔇 Back 🔹 🕥 - 🏂 🔎 Search 💫 Folders 🔢                            |   |                  |          |                       |         |
| Address 🛅 \\europe\ccase_rls\ccase_7.0.1.0\ClearCase_7.0.1_Win |   |                  |          | *                     | 🔁 Go    |
| Folders                                                        | × | Name 🔺           | Size     | Туре                  | Date M  |
| ₩ 🦳 2003.06.15                                                 | ~ | C doc            |          | File Folder           | 6/30/20 |
| 🖃 🦳 crase 7:0.1.0                                              |   | 🚞 resdll         |          | File Folder           | 6/30/20 |
| € ClearCase 7.0.1 Win                                          |   | C SETUP          |          | File Folder           | 6/30/20 |
| E ClearQuest 7.0.1 Win                                         |   | SITEPREP         |          | File Folder           | 6/30/20 |
|                                                                |   | autorun.inf      | 1 KB     | Setup Information     | 3/11/20 |
| E C110HML.zin                                                  |   | Sanner.bmp       | 83 KB    | Bitmap Image          | 5/17/20 |
| E CIIOIM zip                                                   |   | 🔊 libatriagu.dll | 8 KB     | Application Extension | 5/17/20 |
| E CIIOM zin                                                    |   | Mfc42.dll        | 973 KB   | Application Extension | 7/15/20 |
| E CIIR2NA zin                                                  |   | 🕋 miniBom. xml   | 420 KB   | XML Document          | 6/14/20 |
| E Case 7.019                                                   |   | 🗔 setup.exe      | 2,247 KB | Application           | 4/19/20 |
|                                                                |   | siteprep.exe     | 723 KB   | Application           | 4/13/20 |
| E Case 7.1                                                     |   | Suite.ico        | 9 KB     | Icon                  | 3/11/20 |
| III Case 7.1.1                                                 |   |                  |          |                       | 22.22   |
| E Case 7.1.2                                                   |   |                  |          |                       |         |
|                                                                |   |                  |          |                       |         |
|                                                                | ~ | <                |          |                       | >       |

Double click on the *siteprep.exe* executable to start the process. We see the resulting popup in the next screenshot.

| 🚼 IBM Rational Site Preparation Tool - <new document=""></new>                                                                                                    |               |
|----------------------------------------------------------------------------------------------------|---------------|
| IBM Rational Site Preparation Tool<br>Click one of the buttons below to begin.                                                                                                    |               |
| 🖹 😂 📓 📕 🕐 🕶                                                                                                    |               |
| Rational software         Image: Software         Image: Software         Image: Software             Image: Software             Image: Software <th></th> |               |
| <back next=""></back>                                                                                                    | Finish Cancel |

We will create a new installation profile for ClearCase 7.0.1.12, click the New button.

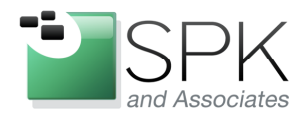

P11. 000-3 10-4340

*SPK and Associates* 900 E Hamilton Ave, Ste.100 Campbell, CA 95008

| New                                                                                                    |        |
|----------------------------------------------------------------------------------------------------|--------|
| Products available:                                                                                        |        |
| IBM Rational ClearCase                                                                                     |        |
|                                                                                                    |        |
|                                                                                                    |        |
| _ Description                                                                                              |        |
| Comprehensive software configuration management that                                                       | Select |
| development process. Features Snapshot and Dynamic<br>Views, advanced build management, and Unified Change | Cancel |
| Management.                                                                                                | Help   |
|                                                                                                    |        |

Make sure that the product, IBM Rational ClearCase, is selected, then click on Select.

| 📲 IBM Rational Site Preparati                                                                                                    | on Tool - <new document=""></new>                                                                                                    |
|----------------------------------------------------------------------------------------------------|----------------------------------------------------------------------------------------------------|
| IBM Rational ClearCase                                                                                                    |                                                                                                    |
| <ul> <li>IBM Rational ClearCase</li> <li>Upgrade Warning</li> <li>Installation Directory</li> <li>Client or Server</li> <li>Features</li> <li>Service Account</li> <li>Registry and Mail Servers</li> <li>Remote Administration</li> <li>MVFS Case Sensitivity</li> <li>MVFS Settings</li> <li>ClearCase File Server (CCFS)</li> <li>Start Menu Shortcuts: ClearCase</li> <li>Start Menu Shortcuts: Administration</li> </ul> | Configure IBM Rational ClearCase<br>Enter the desired settings in the pages that follow.<br>You may visit the pages in order by clicking the Back or Next buttons. You may visit<br>any page directly by clicking in the list on the left.<br>All settings have defaults, except for those labeled "(required)". Configuration cannot<br>be completed until all required items have been entered. Pages with one or more<br>required items are marked with a red dot icon. |
|                                                                                                    | < Back Next > Finish Cancel                                                                                                    |

We will now proceed to run through all the install options, the results of which will be recorded in a "sitedef" file. This file will provide the options for future install operations. Click Next.

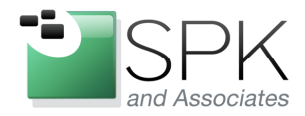

1 11: 000-010-4040

*SPK and Associates* 900 E Hamilton Ave, Ste.100 Campbell, CA 95008

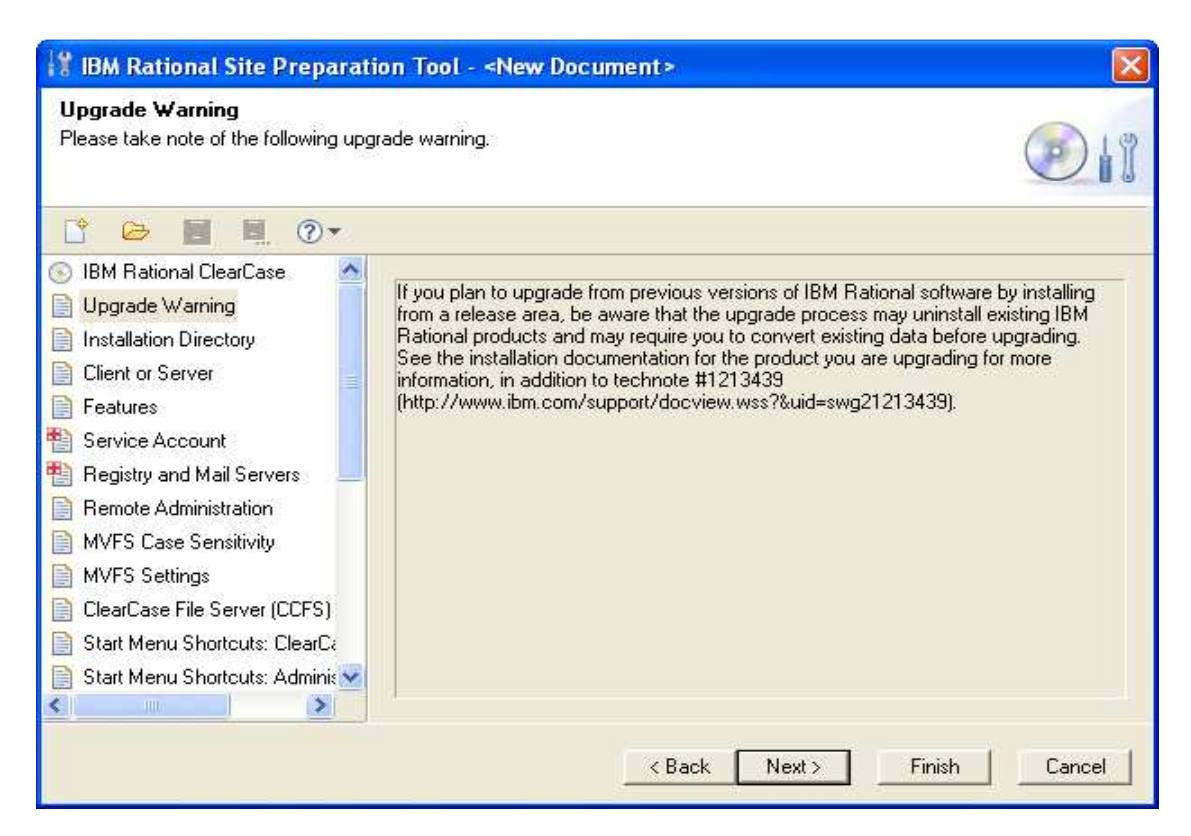

We now begin to run through all the install screens which may, or may not, need input when constructing the sitedef file. There isn't a great deal to say about much of this, on each page, simply select the option(s) that make sense for your site and keep clicking Next. Minimal commentary will be offered, so at this point, click Next.

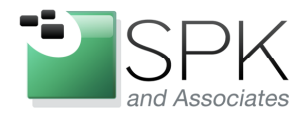

FII. 000-310-4340

*SPK and Associates* 900 E Hamilton Ave, Ste.100 Campbell, CA 95008

| 😵 IBM Rational Site Preparati                                                                                                    | on Tool - <new document=""></new>                                                                                                    |        |
|----------------------------------------------------------------------------------------------------|----------------------------------------------------------------------------------------------------|--------|
| Installation Directory<br>Enter the IBM Rational installation dire                                                                                                    | ectory.                                                                                                    |        |
| · 🕞 📕 🖳 🕐 🕶                                                                                                    |                                                                                                    |        |
| <ul> <li>IBM Rational ClearCase.</li> <li>Upgrade Warning</li> <li>Installation Directory<sup>8</sup></li> <li>Client or Server</li> <li>Features</li> <li>Service Account</li> <li>Registry and Mail Servers</li> <li>Remote Administration</li> <li>MVFS Case Sensitivity</li> <li>MVFS Settings</li> <li>ClearCase File Server (CCFS)</li> <li>Start Menu Shortcuts: ClearCase</li> <li>Start Menu Shortcuts: Adminis</li> </ul> | Where do you want to install your IBM Rational products?<br>IBM Rational installation directory:<br>Neurope\ccase_rls\Rational_7.0.1.12\ClearCase_7.0.1.12_Win | Browse |
|                                                                                                    | K Back Next > Finish                                                                                                    | Cancel |

Change the network installation location to whatever fits your site and then click Next.

| 🔡 IBM Rational Site Preparati                                                                                                    | on Tool - <new document=""></new>                                                      |          |
|----------------------------------------------------------------------------------------------------|----------------------------------------------------------------------------------------|----------|
| Client or Server<br>Configure a ClearCase client or a Clea                                                                                                    | arCase server.                                                                         | <b>1</b> |
| 1 🗁 📓 🖳 🕐 🕶                                                                                                    |                                                                                        |          |
| <ul> <li>IBM Rational ClearCase</li> <li>Upgrade Warning</li> <li>Installation Directory</li> <li>Client or Server</li> <li>Features</li> <li>Service Account</li> <li>Registry and Mail Servers</li> <li>Remote Administration</li> <li>MVFS Case Sensitivity.</li> <li>MVFS Settings</li> <li>ClearCase File Server (CCFS)</li> <li>Start Menu Shortcuts: ClearCase</li> <li>Start Menu Shortcuts: Adminis</li> </ul> | Do you want to configure a ClearCase client or a ClearCase server?<br>Client<br>Server |          |
|                                                                                                    | <back next=""> Finish</back>                                                           | Cancel   |

Decide what type of install configuration is being created and click Next.

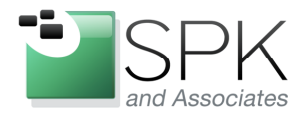

FII. 000-310-4340

*SPK and Associates* 900 E Hamilton Ave, Ste.100 Campbell, CA 95008

| Features<br>Select the features you want installed                                                                                                    | 1.                                                                                                    | 01                                           |
|----------------------------------------------------------------------------------------------------|----------------------------------------------------------------------------------------------------|----------------------------------------------|
| • 🕑 📕 📕 📀 •                                                                                                    |                                                                                                    |                                              |
| <ul> <li>IBM Rational ClearCase</li> <li>Upgrade Warning</li> <li>Installation Directory</li> <li>Client or Server</li> <li>Features</li> <li>Service Account</li> <li>Registry and Mail Servers</li> <li>Bernote Administration</li> </ul> | IBM Rational ClearCase<br>IBM Rational ClearCase Client for VS.NE<br>Local views and VOBs<br>MVFS                                                                                              | r                                            |
| <ul> <li>MVFS Case Sensitivity</li> <li>MVFS Settings</li> <li>ClearCase File Server (CCFS)</li> <li>Start Menu Shortcuts: ClearCa</li> <li>Start Menu Shortcuts: Adminis</li> </ul>                                                        | Comprehensive software configuration management that helps to<br>everything that evolves in the development process. Features Sr<br>Views, advanced build management, and Unified Change Manag | ams control<br>apshot and Dynamic<br>gement. |

Include or exclude whatever is needed for this particular install configuration, click Next.

| Enter the ClearCase service account information:                                                                                                    | unt for ClearCase ser<br>in (required):<br>User Name (required):<br>prd (required):           | tver processes.<br>d):<br>sxxxxxxxx<br>xxxxxxxxx | DRATE<br>ise_albd |   |
|----------------------------------------------------------------------------------------------------|-----------------------------------------------------------------------------------------------|--------------------------------------------------|-------------------|---|
| <ul> <li>IBM Rational ClearCase</li> <li>Upgrade Warning</li> <li>Installation Directory</li> <li>Client or Server</li> <li>Features</li> <li>Service Account*</li> <li>Registry and Mail Servers</li> <li>Remote Administration</li> </ul> | unt for ClearCase ser<br>in (required):<br>: User Name (require<br>iired):<br>ord (required): | d): clearca                                      | DRATE<br>ise_albd |   |
| <ul> <li>IBM Rational ClearCase</li> <li>Upgrade Warning</li> <li>Installation Directory</li> <li>Client or Server</li> <li>Features</li> <li>Service Account*</li> <li>Registry and Mail Servers</li> <li>Remote Administration</li> </ul> | unt for ClearCase ser<br>in (required):<br>User Name (require<br>iired):<br>ord (required):   | rver processes.<br>CORFO<br>d): clearca          | DRATE<br>ise_albd | • |
| <ul> <li>Installation Directory</li> <li>Client or Server</li> <li>Features</li> <li>Service Account*</li> <li>Registry and Mail Servers</li> <li>Remote Administration</li> <li>The service account</li> </ul>                             | in (required):<br>: User Name (require<br>iired):<br>ord (required):                          | d): clearca                                      | DRATE<br>ise_albd |   |
| Client or Server Features Service Account* Registry and Mail Servers Remote Administration The service account                                                                                                    | User Name (require)<br>iired):<br>ord (required):                                             | d): clearca                                      | se_albd           |   |
| Features Service Account*  Registry and Mail Servers Remote Administration The service account                                                                                                    | iired):<br>ord (required):                                                                    | ******                                           |                   |   |
| Service Account*     Confirm Password     Registry and Mail Servers     Remote Administration     The service account                                                                                                    | ord (required):                                                                               | ******                                           |                   |   |
| Registry and Mail Servers         Confirm Passwer           Image: Server service account         The service account                                                                                                    | ord (required):                                                                               | ******                                           |                   |   |
| Remote Administration The service account                                                                                                    |                                                                                               | A                                                |                   |   |
| MVFS Case Sensitivity the ClearCase Admir                                                                                                    | t must be a member<br>histrators group.                                                       | of                                               |                   |   |
| MVFS Settings ClearCase Adm                                                                                                    | inistrators group                                                                             | atria                                            |                   |   |
| ClearCase File Server (CCFS) [required]:                                                                                                    |                                                                                               | 10000                                            |                   |   |
| Start Menu Shortcuts: ClearCa Encrypt LlearLa                                                                                                    | ase Administrators gr                                                                         | roup T                                           |                   |   |
| 📄 Start Menu Shortcuts: Adminis ⊻                                                                                                    |                                                                                               |                                                  |                   |   |
|                                                                                                    |                                                                                               |                                                  |                   |   |
|                                                                                                    |                                                                                               |                                                  | C reason f        |   |

Enter your site's domain, server process, password and group. Click Next.

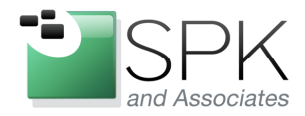

FII. 000-310-4340

*SPK and Associates* 900 E Hamilton Ave, Ste.100 Campbell, CA 95008

| Registry and Mail Servers<br>Configure servers and network region                                                                                                    | s.                                                                                                    |        |
|----------------------------------------------------------------------------------------------------|----------------------------------------------------------------------------------------------------|--------|
| IBM Rational ClearCase         Upgrade Warning         Installation Directory         Client or Server         Features         Service Account*         Registry and Mail Servers         Remote Administration         MVFS Case Sensitivity         MVFS Settings         ClearCase File Server (CCFS)         Start Menu Shortcuts: ClearCase | The registry server stores VOB and view tag information.<br>Registry server host name (required): A network region defines a namespace of VOB and view tags.<br>Windows registry region (required): UNIX registry region: The SMTP mail server is used to send ClearCase e-mail notifications.<br>SMTP Mail server host name: |        |
| Start Menu Shortcuts: Adminis 🛩                                                                                                    |                                                                                                    |        |
|                                                                                                    | < Back Next > Finish                                                                                                    | Cancel |

Again, enter the site's registry server, region names and mail server name. Click Next.

| 😤 IBM Rational Site Preparati                                                                                                    | on Tool - <new document=""></new>                                                                          | $\mathbf{X}$ |
|----------------------------------------------------------------------------------------------------|----------------------------------------------------------------------------------------------------|--------------|
| Remote Administration<br>Configure ClearCase Remote Administ                                                                                                    | ration                                                                                                    | 11           |
| IBM Rational ClearCase         Upgrade Warning         Installation Directory         Client or Server         Features         Service Account*         Registry and Mail Servers*         Remote Administration         MVFS Case Sensitivity         MVFS Settings         ClearCase File Server (CCES) | Do you want to enable remote administration for ClearCase?<br>Yes, allow access<br>No, do not allow access |              |
| Start Menu Shortcuts: ClearCa                                                                                                    | < Back Next > Finish                                                                                       | Cancel       |

Select the appropriate option, and click Next.

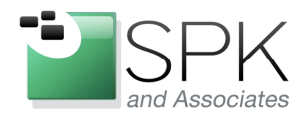

FII. 000-310-4340

*SPK and Associates* 900 E Hamilton Ave, Ste.100 Campbell, CA 95008

| MYF3 Lase Sensitivity<br>Configure MVFS filename settings.                                                                                                    |                                                                                                    |
|----------------------------------------------------------------------------------------------------|----------------------------------------------------------------------------------------------------|
| <ul> <li>IBM Rational ClearCase</li> <li>Upgrade Warning</li> <li>Installation Directory</li> <li>Client or Server</li> <li>Features</li> <li>Service Account*</li> <li>Registry and Mail Servers*</li> <li>Remote Administration</li> <li>MVFS Case Sensitivity</li> <li>MVFS Settings</li> <li>ClearCase File Server (CCFS)</li> <li>Start Menu Shortcuts: ClearCase</li> <li>Start Menu Shortcuts: Administration</li> </ul> | <ul> <li>Case Insensitive</li> <li>Check this item if you want to use Windows-style case-insensitive file lookup.</li> <li>Clear this item if you want to use UNIX-style case-sensitive file lookup. The MVFS will also preserve the case of view-private filenames.</li> <li>Case Preserving</li> <li>Check this item if you want to preserve the case of view-private filenames.</li> <li>Clear this item if you want to convert view-private filenames to lowercase.</li> </ul> |

Decide how to configure case sensitivity and click Next.

| 🕌 IBM Rational Site Preparati                                                                                                    | on Tool - <new document=""></new>                                                                                                    | ×             |
|----------------------------------------------------------------------------------------------------|----------------------------------------------------------------------------------------------------|---------------|
| MVFS Settings<br>Configure additional MVFS settings.                                                                                                    |                                                                                                    | <b>1</b>      |
| Image: Second state     Image: Second state       Image: Second state     Image: Second state       Ima | Drive letter used to mount dynamic views:                                                                                                    | M: 💌          |
| <ul> <li>Client or Server</li> <li>Features</li> <li>Service Account*</li> <li>Registry and Mail Servers*</li> <li>Remote Administration</li> <li>MVFS Case Sensitivity*</li> <li>MVFS Settings</li> <li>ClearCase File Server (CCFS)</li> <li>Start Menu Shortcuts: ClearCa</li> <li>Start Menu Shortcuts: Adminis</li> </ul>                                                                                                    | Set the scaling factor for initializing MVFS cache sizes.<br>Scaling factor:<br>Maximum number of mnodes to keep<br>on the VOB free list:<br>Maximum number of mnodes to keep<br>for the cleartext free list: | 1 v<br>1800   |
|                                                                                                    | < Back Next >                                                                                                    | Finish Cancel |

Accept the defaults, or choose your own, and click Next.

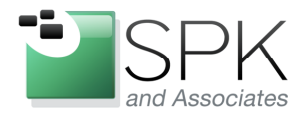

FII. 000-310-4340

*SPK and Associates* 900 E Hamilton Ave, Ste.100 Campbell, CA 95008

| <ul> <li>IBM Rational ClearCase</li> <li>Upgrade Warning</li> <li>Installation Directory</li> <li>Client or Server</li> <li>Features</li> <li>Service Account<sup>*</sup></li> <li>Registry and Mail Servers<sup>*</sup></li> <li>Remote Administration</li> <li>MVFS Case Sensitivity<sup>*</sup></li> <li>MVFS Settings<sup>*</sup></li> <li>ClearCase File Server (CCFS)<sup>*</sup></li> <li>Start Menu Shortcuts: ClearCa</li> <li>Start Menu Shortcuts: Adminix</li> <li>Immodeline</li> </ul> | ClearCase File Server (CCFS)<br>Configure CCFS for accessing UNIX \                                                                                                    | /OBs.                                                                                     | <b>1</b> |
|----------------------------------------------------------------------------------------------------|----------------------------------------------------------------------------------------------------|-------------------------------------------------------------------------------------------|----------|
|                                                                                                    | <ul> <li>IBM Rational ClearCase</li> <li>Upgrade Warning</li> <li>Installation Directory</li> <li>Client or Server</li> <li>Features</li> <li>Service Account<sup>*</sup></li> <li>Registry and Mail Servers<sup>*</sup></li> <li>Remote Administration</li> <li>MVFS Case Sensitivity<sup>*</sup></li> <li>MVFS Settings<sup>*</sup></li> <li>ClearCase File Server (CCFS)<sup>*</sup></li> <li>Start Menu Shortcuts: ClearCase</li> <li>Start Menu Shortcuts: Adminic </li> </ul> | Do you want to enable CCFS for this installation?<br>Yes, enable CCFS<br>No, disable CCFS |          |

Choose whether you want CCFS (ClearCase File System) enabled and click Next.

| Start Menu Shortcuts: ClearCas<br>Create shortcuts for the selected entri                                                                                                    | se<br>es.                                                                                                    |               |        |        | 1      |
|----------------------------------------------------------------------------------------------------|----------------------------------------------------------------------------------------------------|---------------|--------|--------|--------|
| <ul> <li>IBM Rational ClearCase</li> <li>Upgrade Warning</li> <li>Installation Directory</li> <li>Client or Server</li> <li>Features</li> <li>Service Account*</li> <li>Registry and Mail Servers*</li> <li>Remote Administration</li> <li>MVFS Case Sensitivity*</li> <li>MVFS Settings*</li> <li>ClearCase File Server (CCFS)*</li> <li>Start Menu Shortcuts: ClearCase</li> <li>Start Menu Shortcuts: Adminis v</li> </ul> | Start Menu shortcuts for the<br>ClearCase Explorer<br>Yersion Tree Browser<br>History Browser<br>Find Checkouts<br>Create View<br>ApplyLabel Wizard<br>Online Help<br>ClearCase Tutorial<br>Context Menu Editor<br>User Preferences<br>ClearTool<br>Merge Manager<br>Remove View<br>Type Explorer<br>ClearCase Home Base | e ClearCase f | older: |        |        |
|                                                                                                    |                                                                                                    | < Back        | Next > | Finish | Cancel |

Configure start menu shortcuts and click Next.

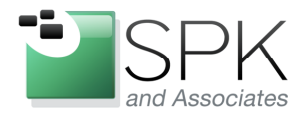

FII. 000-310-4340

*SPK and Associates* 900 E Hamilton Ave, Ste.100 Campbell, CA 95008

| Image: Start Menu shortcuts for the ClearCase Administration folder:         Installation Directory         Client or Server         Features         Service Account*         Registry and Mail Servers*         Remote Administration         MVFS Case Sensitivity*         MVFS Settings*         ClearCase File Server (CCFS)*         Start Menu shortcuts for the ClearCase Administration folder: | ion Tool - «New Document»<br>ration<br>les.                                                                                                    | Start Menu Shortcuts: Adminis<br>Create shortcuts for the selected en                                                                                                    |
|----------------------------------------------------------------------------------------------------|----------------------------------------------------------------------------------------------------|----------------------------------------------------------------------------------------------------|
| Start Menu Shortcuts: Adminis Start Menu Shortcuts: Integra                                                                                                    | Start Menu shortcuts for the ClearCase Administration folder:<br>ClearCase Report Builder<br>ClearCase Doctor<br>Create V0B<br>Administration Console<br>Server Storage Wizard<br>Log Browser<br>MultiTool<br>Region Synchronizer<br>V0B Administration Browser<br>Host Administration<br>Mount V0B<br>Ummount V0B<br>MultiSite Help | Upgrade Warning<br>Installation Directory<br>Client or Server<br>Features<br>Service Account"<br>Registry and Mail Servers"<br>Remote Administration<br>MVFS Case Sensitivity"<br>MVFS Settings"<br>ClearCase File Server (CCFS)<br>Start Menu Shortcuts: ClearCa<br>Start Menu Shortcuts: Adminis<br>Start Menu Shortcuts: Adminis |

Configure the administration folder choices and click Next.

| 🕌 IBM Rational Site Preparati                                                                                                    | on Tool - <new document=""></new>                                                                                                    | ×      |
|----------------------------------------------------------------------------------------------------|----------------------------------------------------------------------------------------------------|--------|
| Start Menu Shortcuts: Integration<br>Create shortcuts for the selected entrie                                                                                                    | DNS<br>25%                                                                                                    |        |
| <ul> <li>Installation Directory</li> <li>Client or Server</li> <li>Features</li> <li>Service Account*</li> <li>Registry and Mail Servers*</li> <li>Remote Administration</li> <li>MVFS Case Sensitivity*</li> <li>MVFS Settings*</li> <li>ClearCase File Server (CCFS)*</li> <li>Start Menu Shortcuts: ClearCa</li> <li>Start Menu Shortcuts: Integra</li> <li>Customize Context Menu: Wir version</li> </ul> | Start Menu shortcuts for the ClearCase Integrations folder:<br>ClearQuest Integration Configuration<br>ClearQuest Integration Query<br>Web Authoring Integration Configuration<br>Microsoft Word Integration Configuration<br>JBuilder Integration Configuration |        |
|                                                                                                    | <pre></pre>                                                                                                    | Cancel |

Select the integrations needed at your site, and click Next.\

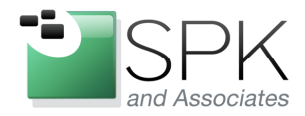

FII. 000-310-4340

*SPK and Associates* 900 E Hamilton Ave, Ste.100 Campbell, CA 95008

| Customize Context Menu: Windo<br>Customize the context menu for Windo                                                                                                    | iws Explorer.                                                                                                    |        |
|----------------------------------------------------------------------------------------------------|----------------------------------------------------------------------------------------------------|--------|
| Client or Server<br>Features<br>Service Account*<br>Registry and Mail Servers*<br>Remote Administration<br>MVFS Case Sensitivity*<br>MVFS Settings*<br>ClearCase File Server (CCFS)*<br>Start Menu Shortcuts: ClearCa<br>Start Menu Shortcuts: ClearCa<br>Start Menu Shortcuts: Integra<br>Customize Context Menu: Wir<br>Customize Context Menu: Cle. | Do you want to specify a context menu customization file for<br>Windows Explorer?<br>No. use the default context menu<br>Yes, use this customization file: | Browse |

Point to your Windows Explorer context menu customation file (or not) and click Next.

| 🖁 IBM Rational Site Preparati                                                                                                    | on Tool - <new document=""></new>                                                                                                    | $\mathbf{X}$ |
|----------------------------------------------------------------------------------------------------|----------------------------------------------------------------------------------------------------|--------------|
| Customize Context Menu: Clear<br>Customize the context menu for Clear                                                                                                    | Case Explorer<br>Case Explorer.                                                                                                    | 11           |
| [* 😂 📕 🖳 ⊘▼                                                                                                    |                                                                                                    |              |
| <ul> <li>Features</li> <li>Service Account*</li> <li>Registry and Mail Servers*</li> <li>Remote Administration</li> <li>MVFS Case Sensitivity*</li> <li>MVFS Settings*</li> <li>ClearCase File Server (CCFS)*</li> <li>Start Menu Shortcuts: ClearCate</li> <li>Start Menu Shortcuts: Integra</li> <li>Customize Context Menu: Wir</li> <li>Customize Context Menu: ClearCate</li> <li>Customize Tool Shortcuts: ClearCate</li> </ul> | Do you want to specify a context menu customization file for<br>ClearCase Explorer?<br>No, use the default context menu<br>Yes, use this customization file: | Browse       |
|                                                                                                    | <back next=""> Finish</back>                                                                                                    | Cancel       |

Point to your ClearCase Explorer context menu customation file (or not) and click Next.

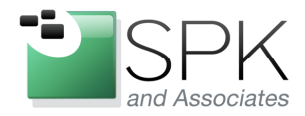

FII. 000-310-4340

*SPK and Associates* 900 E Hamilton Ave, Ste.100 Campbell, CA 95008

| Customize 1 ool Shortcuts: Clear<br>Customize the tool shortcuts for Clear                                                                                                    | r <b>Case Explorer</b><br>Case Explorer.                                                                                                    | 1      |
|----------------------------------------------------------------------------------------------------|----------------------------------------------------------------------------------------------------|--------|
| <ul> <li>Service Account*</li> <li>Service Account*</li> <li>Registry and Mail Servers*</li> <li>Remote Administration</li> <li>MVFS Case Sensitivity*</li> <li>MVFS Settings*</li> <li>ClearCase File Server (CCFS)*</li> <li>Start Menu Shortcuts: ClearCa</li> <li>Start Menu Shortcuts: Integra</li> <li>Customize Context Menu: Cle.</li> <li>Customize Tool Shortcuts: Cle</li> <li>Dasktop Shortcut</li> </ul> | Do you want to specify a tool shortcuts customization file for<br>ClearCase Explorer?<br>No, use the default tool shortcuts<br>Yes, use this customization file: | Browse |
|                                                                                                    |                                                                                                    |        |

Reference any or none ClearCase Explorer customization file, and click Next.

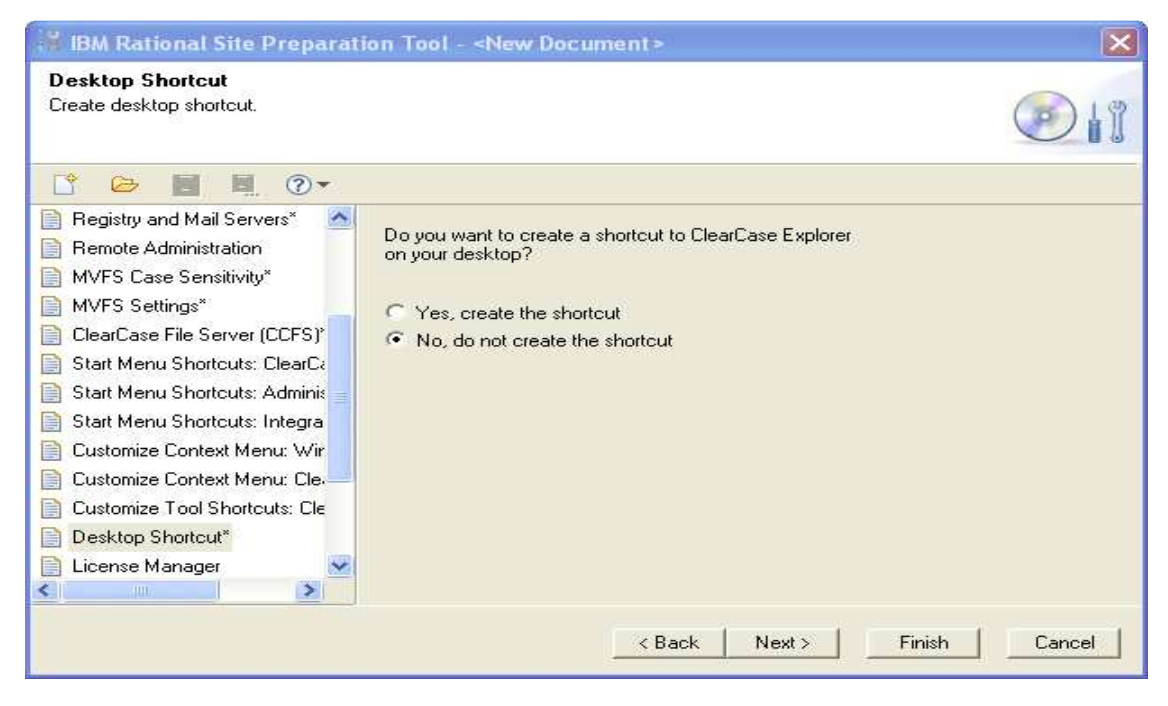

Decide if a desktop shortcut is appropriate and click Next.

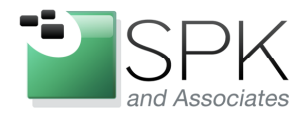

F11. 000-310-4340

SPK and Associates 900 E Hamilton Ave, Ste.100 Campbell, CA 95008

| License Manager<br>Select the desired licensing software.                                                                                                    | •                                         | <b>D</b> 11 |
|----------------------------------------------------------------------------------------------------|-------------------------------------------|-------------|
| Remote Administration<br>MVFS Case Sensitivity*<br>MVFS Settings*<br>ClearCase File Server (CCFS)*<br>Start Menu Shortcuts: ClearCa<br>Start Menu Shortcuts: ClearCa<br>Start Menu Shortcuts: Integra<br>Customize Context Menu: Wir<br>Customize Context Menu: Clear<br>Customize Context Menu: Clear<br>Customize Tool Shortcuts: Clear<br>Desktop Shortcut*<br>License Manager*<br>IBM Rational Licensing | Which license manager do you want to use? |             |

Specify the type of licensing to be used, and click Next.

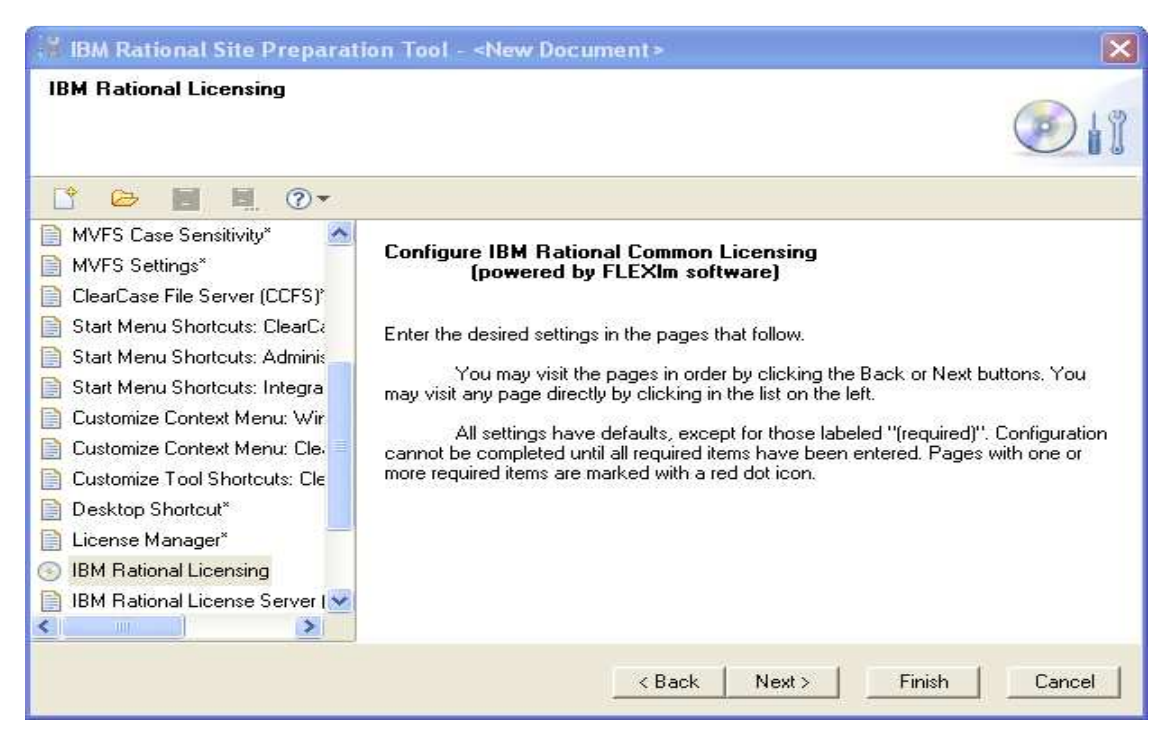

Click Next and then configure (in this example) the FLEXIm licensing.

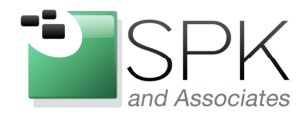

FII. 888-310-4340

*SPK and Associates* 900 E Hamilton Ave, Ste.100 Campbell, CA 95008

| IBM Rational License Server (p<br>Enter the TCP/IP port and the hostna                                                                                                    | ame of one or more license servers.                                                                                                    |
|----------------------------------------------------------------------------------------------------|----------------------------------------------------------------------------------------------------|
| Korrent State Menu: Shortcuts: ClearCase File Server (CCFS)*     Start Menu Shortcuts: ClearCase Start Menu Shortcuts: Adminis     Start Menu Shortcuts: Integra     Customize Context Menu: Wir     Customize Context Menu: Clear     Customize Context Menu: Clear     Customize Tool Shortcuts: Cle     Desktop Shortcut*     License Manager*     IBM Rational Licensing | Enter the TCP/IP port and hostname of one or more single license servers, separating<br>the server names with a semicolon. If you are entering redundant license servers,<br>specify up to three servers separating the server names with a comma. If you do not<br>know this information, you can configure the license server after the installation<br>completes by running the Rational License Key Administrator.<br>Example:<br>27000@ss1;27000@ss2;27000@rs1,27000@rs2,27000@rs3;27000@ss3<br>License server element(s):<br>[27001@lic_server |
| Sompletion                                                                                                    |                                                                                                    |

Set the port number and license server(s) and click Next.

| 🕌 IBM Rational Site Preparati                                                                                                    | on Tool - <new document=""> 🛛 🔀</new>                                                                                 |
|----------------------------------------------------------------------------------------------------|----------------------------------------------------------------------------------------------------|
| Completion                                                                                                    |                                                                                                    |
| ClearCase File Server (CCFS)*<br>Start Menu Shortcuts: ClearCa<br>Start Menu Shortcuts: Adminis<br>Start Menu Shortcuts: Adminis<br>Start Menu Shortcuts: Integra<br>Customize Context Menu: Wir<br>Customize Context Menu: Clear<br>Customize Tool Shortcuts: Clear<br>Desktop Shortcut*<br>License Manager*<br>IBM Rational Licensing<br>IBM Rational License Server I<br>Completion<br>Completion | Completion<br>The following page(s) allow you to launch product installations using the settings you<br>have entered. |
|                                                                                                    | < Back Next > Finish Cancel                                                                                           |

Click Next and go to the description page.

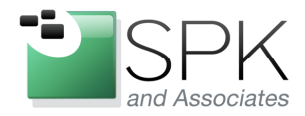

F11. 000-310-4340

*SPK and Associates* 900 E Hamilton Ave, Ste.100 Campbell, CA 95008

| Description<br>Enter a short description for this confi                                                                                                    | guration.                                                                                       |             |
|----------------------------------------------------------------------------------------------------|-------------------------------------------------------------------------------------------------|-------------|
| Start Menu Shortcuts: ClearCe<br>Start Menu Shortcuts: Adminis<br>Start Menu Shortcuts: Adminis<br>Start Menu Shortcuts: Integra<br>Customize Context Menu: Wir<br>Customize Context Menu: Cle.<br>Customize Tool Shortcuts: Cle<br>Desktop Shortcut*<br>License Manager*<br>IBM Rational Licensing<br>IBM Rational License Server I<br>Completion<br>Completion | Configuration description (required):<br>[ClearCase patch 7.0.1.12 for client machine installs. |             |
| Create Release Area                                                                                                    | <back next=""  ="">   Fit</back>                                                                | nish Cancel |

Enter a description for this install configuration and click Next.

| IBM Rational Site Preparati                                                                                                    | ion Tool - <new document=""> 🛛 🔀</new>                                                                                                    |
|----------------------------------------------------------------------------------------------------|----------------------------------------------------------------------------------------------------|
| Create Release Area<br>Enter the path for the Release Area a                                                                                                    | ind the Site Defaults file name.                                                                                                    |
| 📑 🗁 📕 🖳 🔿 🕶                                                                                                    |                                                                                                    |
| Start Menu Shortcuts: Adminis     Start Menu Shortcuts: Integra     Customize Context Menu: Wir     Customize Context Menu: Cle                                                                                                    | The Release Area will be created in the network share specified below (UNC syntax is recommended).<br>Path to the Release Area (required):<br>Neurope\ccase_rls\Rational_7.0.1.12\ClearCase_7.0.1.12_Win\                  |
| <ul> <li>Customize I ool Shortcuts: Lie</li> <li>Desktop Shortcut*</li> <li>License Manager*</li> <li>IBM Rational Licensing</li> <li>IBM Rational License Server I</li> <li>Completion</li> <li>Description*</li> <li>Create Release Area*</li> </ul> | Browse<br>The configuration settings will be stored in the Site Defaults file specified below. The<br>Site Defaults file will be stored in the Release Area.<br>Site Defaults file name (required):<br>sitedefs_client.dat |
|                                                                                                    | < Back Next > Finish Cancel                                                                                                    |

Enter name and location of new "sitedef" file (likely same as installation) and click Next.

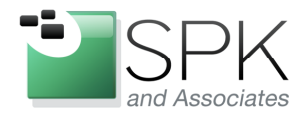

1 11. 000-010-4040

SPK and Associates 900 E Hamilton Ave, Ste.100 Campbell, CA 95008

| Create Release Area<br>Enter the path for the Release Area a                                                                                                    | nd the Directory does not exist:                                                                                                    |  |
|----------------------------------------------------------------------------------------------------|----------------------------------------------------------------------------------------------------|--|
| Start Menu Shortcuts: Adminis         Start Menu Shortcuts: Integra         Start Menu Shortcuts: Integra         Customize Context Menu: Wir         Customize Context Menu: Cle-         Customize Tool Shortcuts: Cle         Desktop Shortcut*         License Manager*         IBM Rational Licensing         IBM Rational License Server I | \\europe\ccase_rls\Rational_7.0.1.12\ClearCase_7.0.1.12_Win         Do you want to create it?         The reco         Yes         No         Pathee we recover new programmer;         \\europe\ccase_rls\Rational_7.0.1.12\ClearCase_7.0.1.12_Win         Browse         The configuration settings will be stored in the Site Defaults file specified below. The Site Defaults file name (required): |  |
| Create Release Area*                                                                                                    | sitedefs_client.dat           < Back                                                                                                    |  |

If the directory does not exist, you will be prompted to create it. Again, usually what is wanted is for the network install area to be the same as where the "sitedefs" file will be created. All that is then necessary is to navigate to this location, and click on the sitedefs file shortcut (not the actual file) and the install will begin.

We have not tried specifying different locations for the network install area and the sitedefs file. If you want to experiment with this, do whatever is best for your specific situation.

| 1 | IBM Rational Site Preparation Tool |                                                                                                    |  |
|---|------------------------------------|----------------------------------------------------------------------------------------------------|--|
|   | (į)                                | A shortcut called \\europe\ccase_rls\Rational_7.0.1.12\ClearCase_7.0.1.12_Win\sitedefs_client.Ink was created for this SitePrep data file.<br>You may run setup with this data file by simply clicking this shortcut in Windows Explorer. |  |
|   |                                    | OK                                                                                                    |  |

This pop-up repeats what was mentioned earlier, double-click on the sitedefs file shortcut to initiate an installation.

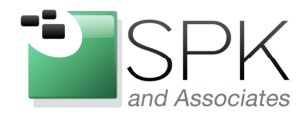

P11. 000-310-4340

SPK and Associates 900 E Hamilton Ave, Ste.100 Campbell, CA 95008

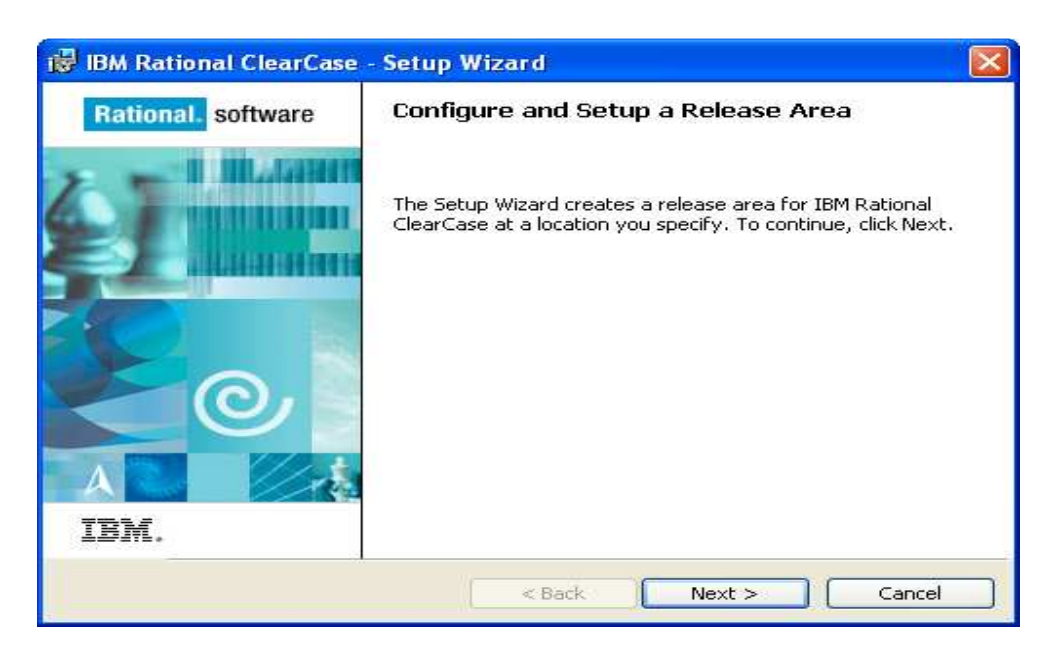

Now that all the options have been specified for the install, we will now proceed with creating the actual network install area that we previously specified. Click Next.

| 🛪 Software License Agreement 🛛 🔀                                                                                                    |
|----------------------------------------------------------------------------------------------------|
| Please read the accompanying license agreement carefully before using the Program.<br>By selecting "Accept" below or using the Program, you agree to accept the terms of<br>this agreement. If you select "Decline", installation will not be completed and you will<br>not be able to use the Program.                                                                                                    |
| IMPORTANT: READ CAREFULLY                                                                                                    |
| Two license agreements are presented below.                                                                                                    |
| 1. IBM International License Agreement for Evaluation of Programs<br>2. IBM International Program License Agreement                                                                                                    |
| If you are obtaining the Program for purposes of productive use (other than evaluation, testing, trial<br>"try or buy," or demonstration): By clicking on the "Accept" button below, You accept the IBM<br>International Program License Agreement, without modification.                                                                                                    |
| If you are obtaining the Program for the purpose of evaluation, testing, trial "try or buy," or<br>demonstration (collectively, an "Evaluation"): By clicking on the "Accept" button below, You accept<br>both (i) the IBM International License Agreement for Evaluation of Programs (the "Evaluation<br>License"), without modification; and (ii) the IBM International Program License Agreement (the<br>"IPLA"), without modification. |
| Read non-IBM terms                                                                                                    |
| ·                                                                                                    |
| Accept Decline                                                                                                    |

Click Accept on the IBM licensing agreement.

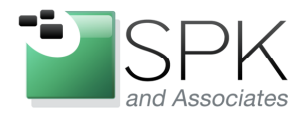

F11. 000-310-4340

*SPK and Associates* 900 E Hamilton Ave, Ste.100 Campbell, CA 95008

| 📸 IBM Rat                                                                                                    | ional ClearCase - Setup Wizard                 |        |
|----------------------------------------------------------------------------------------------------|------------------------------------------------|--------|
| Create a Release Area<br>The Setup Wizard is creating a release area from which you can<br>complete the installation of IBM Rational ClearCase. |                                                |        |
| 17                                                                                                    | Please wait while the release area is created. |        |
|                                                                                                    | Status:                                        |        |
|                                                                                                    | Validating install                             |        |
|                                                                                                    |                                                |        |
|                                                                                                    |                                                |        |
|                                                                                                    |                                                |        |
|                                                                                                    |                                                |        |
|                                                                                                    |                                                |        |
|                                                                                                    |                                                |        |
|                                                                                                    |                                                |        |
| InstallShield –                                                                                                    |                                                |        |
|                                                                                                    | < Back Next >                                  | Cancel |

First you will see this while the install area is validated. Then the next pop-up will appear.

| 😼 IBM Rat                                         | ional ClearCase - Setup Wizard                                                                                                    |        |  |
|---------------------------------------------------|----------------------------------------------------------------------------------------------------|--------|--|
| <b>Create a Re</b><br>The Setup V<br>complete the | Create a Release Area The Setup Wizard is creating a release area from which you can complete the installation of IBM Rational ClearCase. |        |  |
| B                                                 | Please wait while the release area is created.                                                                                            |        |  |
|                                                   | Status:                                                                                                    |        |  |
|                                                   | Copying new files                                                                                                    |        |  |
|                                                   |                                                                                                    |        |  |
|                                                   | File: icudtratl36.dll, Directory: \\europe\ccase_rls\Ration: 10166272                                                                     |        |  |
| InstallShield –                                   | < Back Next >                                                                                                    | Cancel |  |

This pop-up shows the progress copying new files (installing in the network area). Eventually this will complete, and the pop-up in the screenshot below will be presented.

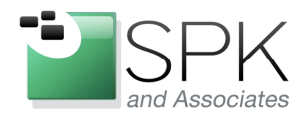

P11. 000-310-4340

*SPK and Associates* 900 E Hamilton Ave, Ste.100 Campbell, CA 95008

| 🔀 IBM Rational ClearCase | - Setup Wizard 🛛 🛛 🛛                                                                                                    |
|--------------------------|----------------------------------------------------------------------------------------------------|
| Rational. software       | Setup Complete                                                                                                    |
|                          | You have successfully created a release area for IBM Rational<br>ClearCase. Users can now install IBM Rational ClearCase from<br>this area. Installation will use the release area's predefined<br>configuration settings. |
| IBM.                     |                                                                                                    |
|                          | Take me to IBM developerWorks:Rational                                                                                                    |
| InstallShield            | «Back Finish Cancel                                                                                                    |

At this point, we now have a fully configured installation area for ClearCase 7.0.1.0. Uncheck the tick-box and click Finish. You are now ready to install ClearCase 7.0.1.0 on any client machine. But that's not all that we wanted to demonstrate in this paper, is it? What we wanted was a fully patched version of ClearCase to be available for installs. That means we need to update the newly created network install area to include the latest ClearCase patches. As of this writing, that patch level is 7.0.1.12.

As with creating an install area, the first step to installing a patch is to downloatch the patch file from IBM. Once this has been obtained, a Windows line command is needed to to install the patch onto the newly created ClearCase install area. Examples of such commands are given below for ClearCase, ClearQuest, RequisitePro, and TestManager.

```
msiexec /a
\\europe\ccase_rls\Rational_7.0.1.12\ClearCase_7.0.1.12_Win\SETUP\1033_ClearCase.msi /p
\\europe\ccase_rls\Rational_7.0.1.12\7.0.1.12-RATL-RCC-WIN-en-US-FP12.msp /lv*
\\europe\ccase_rls\Rational_7.0.1.12\CC_12.log
```

msiexec /a \\europe\ccase\_rls\Rational\_7.0.1.12\ClearQuest\_7.0.1.12\_Win\SETUP\1033\_ClearQuest.msi

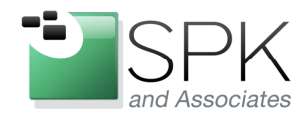

*SPK and Associates* 900 E Hamilton Ave, Ste.100 Campbell, CA 95008

/p \\europe \ccase\_rls Rational\_7.0.1.12 7.0.1.12-RATL-RCQ-WIN-en-US-FP12.msp /lv\* \ europe \ccase\_rls Rational\_7.0.1.12 CQ\_12.log

msiexec /a

\\europe\ccase\_rls\Rational\_7.0.1.12\RequisitePro\_7.0.1.12\_Win\Setup\1033\_rmbuRequisitePr o.msi /p \\europe\ccase\_rls\Rational\_7.0.1.12\7.0.1.12-RATL-RRP-WIN-en-US-FP12.msp /lv\* \\europe\ccase\_rls\Rational\_7.0.1.12\RP\_12.log

msiexec /a

\\europe\ccase\_rls\Rational\_7.0.1.12\TestManager\_7.0.1.12\_Win\SETUP\1033\_atbuTestManag er.msi /p \\europe\ccase\_rls\Rational\_7.0.1.12\7.0.1.12-RATL-TSTMGR-WIN-en-US-FP12.msp /lv\* \\europe\ccase\_rls\Rational\_7.0.1.12\TM\_12.log

In the screenshot below, we see the new install area for ClearCase, along with the 7.0.1.12 patch bundles both outlined in red.

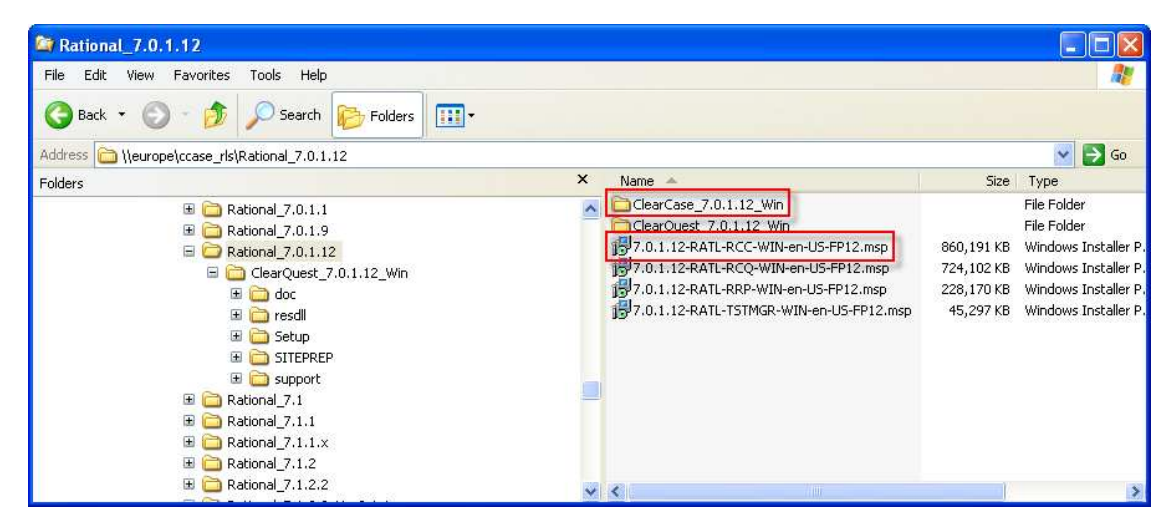

The following screenshot is of the Windows command line where we enter the patch install command line and initiate the patch install process. Noted in red is the Microsoft install package (1033 specifies English) which will be the object of the installation. Running the line command will initiate a series of pop-up windows which we will need to interact with.

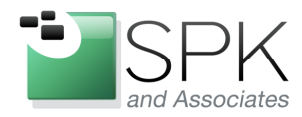

*SPK and Associates* 900 E Hamilton Ave, Ste.100 Campbell, CA 95008

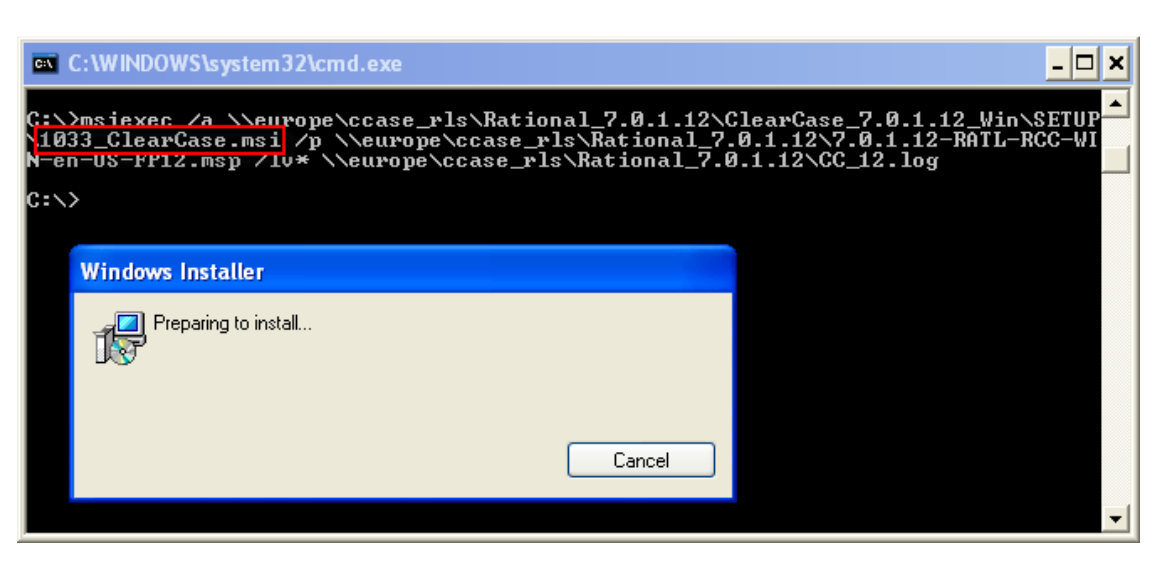

Above we see the line command entered and the initial popup. Below, the next pop-up appears which will check for sufficient space to conduct the patch install.

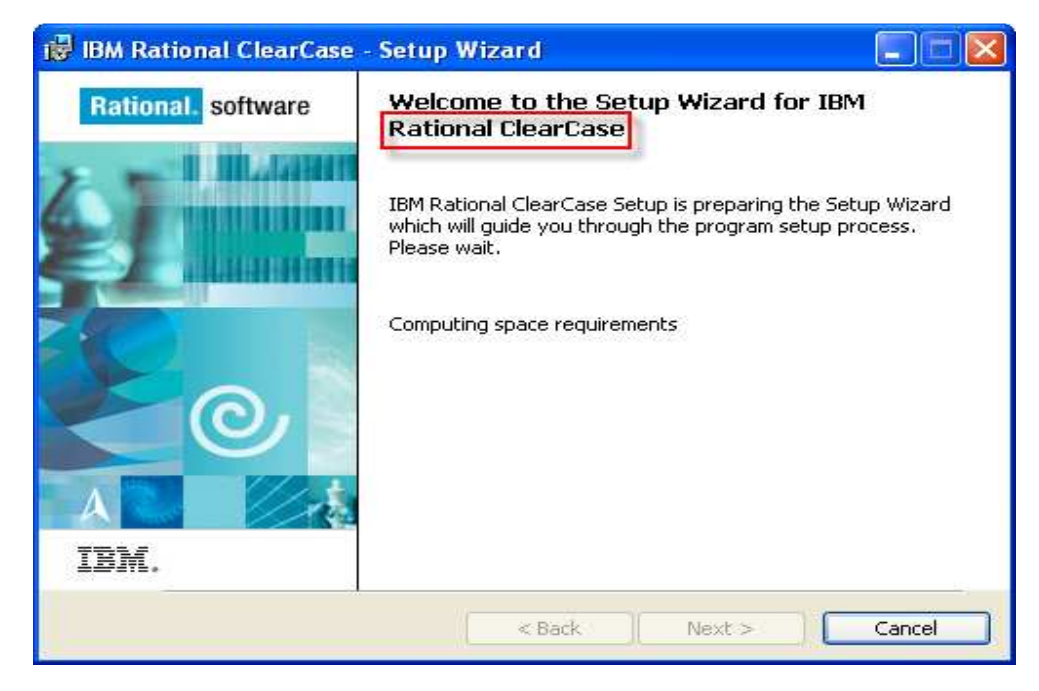

When the space check completes, click Next.

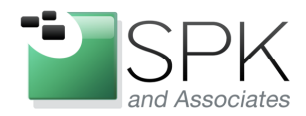

F11. 000-310-4340

*SPK and Associates* 900 E Hamilton Ave, Ste.100 Campbell, CA 95008

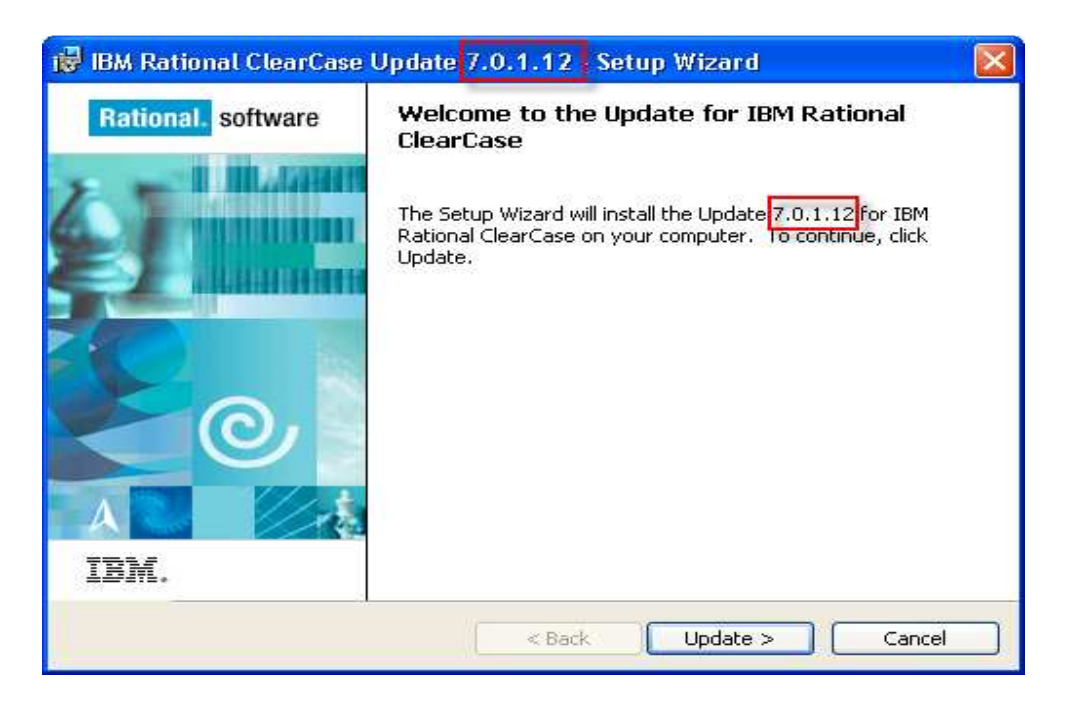

Note that this is recognized as a 7.0.1.12 patch installation. Click Update to proceed.

| 😼 IBM Rational ClearCase - Setup Wizard 🛛 🛛 💽                                                                   |   |
|----------------------------------------------------------------------------------------------------|---|
| Ready to Install the Program         The wizard is ready to begin installation.                                 | 1 |
| Click Install to begin the installation.                                                                        |   |
| If you want to review or change any of your installation settings, click Back. Click Cancel to exit the wizard. |   |
| InstallShield                                                                                                   |   |
| < Back Install Cancel                                                                                           |   |

Click Install to begin the installation of patch files onto the install area.

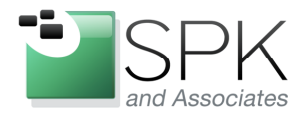

F11. 000-310-4340

*SPK and Associates* 900 E Hamilton Ave, Ste.100 Campbell, CA 95008

| 🔀 IBM Rat                                         | ional ClearCase - Setup Wizard                                                                                           |        |
|---------------------------------------------------|----------------------------------------------------------------------------------------------------|--------|
| <b>Create a Re</b><br>The Setup V<br>complete the | e <b>lease Area</b><br>Vizard is creating a release area from which you can<br>e installation of IBM Rational ClearCase. |        |
| 1 <del>7</del>                                    | Please wait while the release area is created.                                                                           |        |
|                                                   | Status:                                                                                                    |        |
|                                                   | Copying new files                                                                                                    |        |
|                                                   |                                                                                                    |        |
|                                                   | File: libatriaview.dll, Directory: \\europe\ccase_rls\Rational: 251456                                                   |        |
| InstallShield –                                   | < Back Next >                                                                                                    | Cancel |
|                                                   |                                                                                                    |        |

This bar graph displays the progress of installing the patch files.

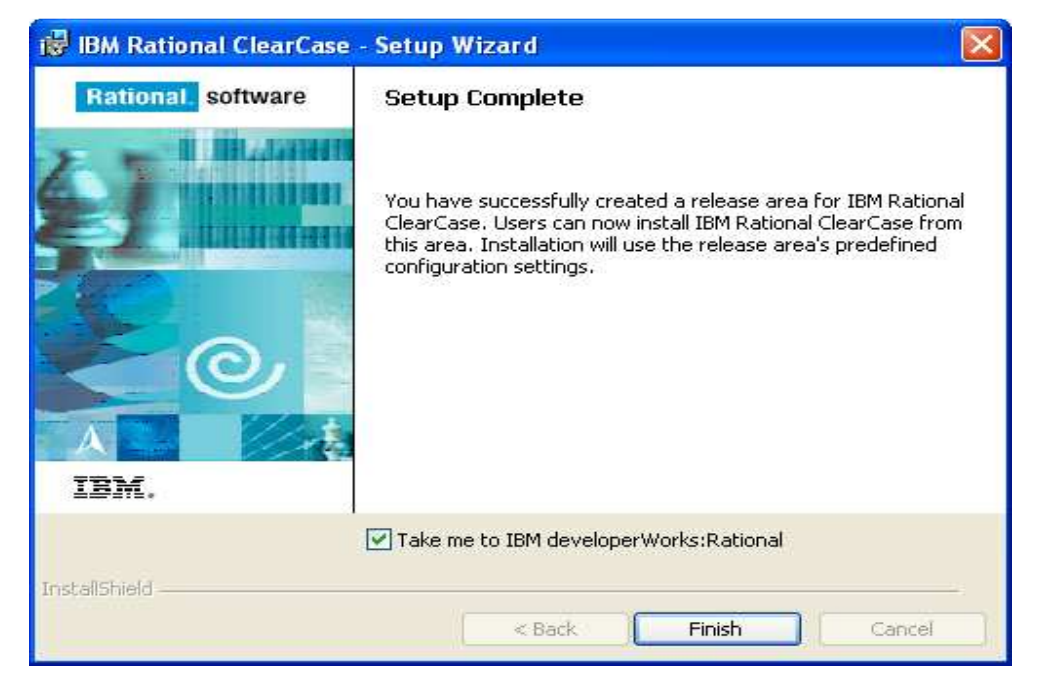

We're done! Click Finish to complete, and you are ready to try installing a client machine from the freshly patched install area.